# Settings

Settings defines the general defaults and settings for UTU Swiss that control the way the system works. It is split across 6 tabs.

### Federation

| ederation                                                                        | Points System                                                                 | User Fields                                                      | Keyboard Input                                                                 | UTU Results Service                                                                                           | File Folders                                                           |                             |        |
|----------------------------------------------------------------------------------|-------------------------------------------------------------------------------|------------------------------------------------------------------|--------------------------------------------------------------------------------|----------------------------------------------------------------------------------------------------|------------------------------------------------------------------------|-----------------------------|--------|
| Selecting the<br>selected fed<br>viewed and                                      | e required Defau<br>leration. Changin<br>updated on the<br>elected. Default F | It Federation<br>og Default Fe<br>subsequent t<br>Rating will be | , defines the appr<br>deration will chan<br>abs. The change<br>FIDE and Defaul | opriate settings for eithe<br>ge the required defaults<br>will only be saved wher<br>t Swiss Pairing method v | r FIDE or the<br>which can be<br>n you click on O<br>will be FIDE (Dut | K.<br>tch)                  |        |
| If English fee<br>If any other                                                   | deration is select<br>Federation is sel                                       | ed, Default F<br>ected, Defau                                    | Rating will be ECF<br>It Rating will be E                                      | and Default Swiss Pairi<br>LO and Default Swiss P                                                             | ng method will b<br>Pairing method w                                   | e British<br>rill be FIDE ( | (Dutch |
| If FIDE is se<br>If English feo<br>If any other<br>Default Fede                  | deration is select<br>Federation is sel<br>eration:                           | ed, Default F<br>ected, Defau<br>England                         | Rating will be ECF<br>It Rating will be E                                      | and Default Swiss Pairi<br>LO and Default Swiss P                                                             | ng method will b<br>airing method w                                    | e British<br>vill be FIDE ( | Dutch  |
| If FIDE is se<br>If English fea<br>If any other<br>Default Fede<br>Default Ratir | deration is select<br>Federation is sel<br>eration:<br>ng Method:             | ed, Default F<br>ected, Defau<br>England<br>ECF                  | Rating will be ECF<br>It Rating will be E                                      | and Default Swiss Pairi<br>ELO and Default Swiss P                                                            | ng method will b<br>Pairing method w                                   | e British<br>rill be FIDE ( | (Dutch |

This tab defines the Default Federation, Rating Method and Swiss Pairing Method to be used for all new tournaments. If required, once the tournament has been created, the defaults can be changed as required.

If the Federation is England, the defaults are ECF Rating and British Pairing Swiss system.

If the Federation is FIDE, the defaults are FIDE Rating and FIDE Dutch Pairing Swiss system.

If the Federation is Local (i.e. something local to your club or county), the default Rating system and Pairing system can be selected.

For all other federations the defaults are ELO Rating and FIDE Dutch Pairing Swiss system.

## Points System

| Federatio | n Poin    | ts System | User F   | ields Keyboard In | iput UTU | Results Service                    | File Folders       |                          |  |
|-----------|-----------|-----------|----------|-------------------|----------|------------------------------------|--------------------|--------------------------|--|
| Default f | Points Sy | ystem:    | One Half | Zero              |          | ~                                  |                    |                          |  |
| FOILS     | White     | Black     | Forefit  |                   |          |                                    |                    |                          |  |
| Win:      | 1         | 1         | 1        | Full Point Bye:   | 1        | Pairing Allocated                  | d Bye: 1           |                          |  |
| Draw:     | 1/2       | 1/2       | ]        | Half Point Bye:   | 1/2      | This is the defau                  | ult number of poir | ts allocated             |  |
| Loss:     | 0         | 0         | 0        | Zero Point Bye:   | 0        | The number of p<br>Allocated Bye c | points awarded fo  | or a Pairing<br>when the |  |
|           |           |           |          |                   |          | points system is                   | selected for a top | umament.                 |  |

This defines the default Points System to be used for all new tournaments. There are three options:

- One Half Zero (i.e. one point for a win, half point for a draw and zero points for a loss)
- Three Two One
- Tree One Zero.

The actual points allocated for each result are shown when the system is selected.

On each tournament it is possible to change the actual points system used and the points allocated for a pairing allocated bye (i.e. the bye allocated to a player because there is an odd number of players in a tournament).

#### **User Fields**

| Federation   | Points System       | User Fields                   | Keyboard Input      | UTU Results Service       | File Folders |  |
|--------------|---------------------|-------------------------------|---------------------|---------------------------|--------------|--|
| Enter a lite | eral for each of th | ie user <mark>define</mark> i | d fields, which def | ines the usage of the fie | ld           |  |
| Field 1:     | West of Englar      | nd                            |                     |                           |              |  |
| Field 2:     | Wiltshire           |                               |                     |                           |              |  |
| Field 3:     | Girls Tomey Er      | ntry                          |                     |                           |              |  |
| Field 4:     | User Defined 4      | 1                             |                     |                           |              |  |
|              |                     |                               |                     |                           |              |  |
|              |                     |                               |                     |                           |              |  |

These are the literals used for the User Defined fields which are display on the players details on the system (i.e. on the master record for the player and for the player in the tournament). The usage of the fields is defined by you setting the literal for the field. On the player any value can be entered for each field.

In the above example, User Defined Field 1 has ben changed to "West of England", in this case Yes or No is entered against each field depending on that players eligibility to win West of England trophies.

# **Keyboard** Input

| Federation Points Sy  | stem User Field     | s Keyboard Input     | UTU Results Service   | File Folders |  |
|-----------------------|---------------------|----------------------|-----------------------|--------------|--|
| Enter the keys that y | ou want to use as   | short cut keys for V | Vins, Draws and Losse | s.           |  |
| These are used for e  | interting the score | on results and byes  | ι.                    |              |  |
| As many keys can b    | e entered as requ   | iired.               |                       |              |  |
| A Key may not be us   | ed for more than    | one purpose.         |                       |              |  |
|                       | Keys                |                      | Keys                  |              |  |
| White Win/Full point  | Bye: W              | Pairing Alloc        | ated Bye: PUA         |              |  |
| Draw/Half point Bye   | : D                 | Non Standa           | rd Results: X         |              |  |
| Black Win/Zero poin   | t Bye: B            |                      |                       |              |  |
|                       |                     |                      |                       |              |  |

This defines the single key presses, which are can be to enter the results. E.g. Pressing D (draw) in the results grid in the Result column for a pairing will result in the score  $\frac{1}{2}$  -  $\frac{1}{2}$  being allocated to the pairing (if the One-Half-Zero points system is being used).

These fields are used on the Results Pairing Grid and for the scores for Pre-Arranged Byes.

This can be changed if required, but the same character can not be used for more than one purpose. E.g. B can be used for a Black Win and a Bye.

#### **UTU Results Service**

The UTU Results Service is a free website available to UTU Swiss users for publishing their tournament results <u>http://results.utuswiss.co.uk/</u>. Tournaments which are to be shown on the UTU Results Service will automatically have the tournament details, players, pairings and results sent to the results service as changes are made on your system, so long as there is an internet connection. If there is no internet connection, the system will automatically catch up with all changes made on your system as soon as you are connected to the internet.

| Federation                       | Points System                                                               | User Fields                                       | Keyboard Input                                                                      | UTU Results Service                                                               | File Folders                            |                        |
|----------------------------------|-----------------------------------------------------------------------------|---------------------------------------------------|-------------------------------------------------------------------------------------|-----------------------------------------------------------------------------------|-----------------------------------------|------------------------|
| The UTU<br>everyone<br>Swiss (so | Results Service i<br>to view. The det<br>long as you have<br>SHOW all exist | is a way of au<br>ails of the tou<br>an appropria | tomatically publish<br>mament and resul<br>te internet connect<br>nts on the UTU Re | ing all your tournament r<br>ts are published as soor<br>tion).<br>esults Service | esults to the inter<br>as they are upda | net for<br>sted on UTU |
| D.                               | o NOT show all e                                                            | existing tourna                                   | ments on the UTL<br>Results Service                                                 | J Results Service                                                                 |                                         |                        |
| Autom                            | atically send tour                                                          | maments to <mark>t</mark> h                       | ie UTU Results Se                                                                   | arvice                                                                            |                                         |                        |

If the 'Show all existing tournaments on the UTU Results Service' button is clicked, all the existing tournaments on the database will be updated so they will appear on the results service and the details of the tournaments will be sent to the UTU Results Service.

If the 'Do NOT show all existing tournaments on the UTU Results Service' button is clicked, all the existing tournaments will not be shown on the results service. If they have previously been included on the results service, they will be removed.

The 'Show new tournaments on the UTU Results Service' check box defines the default requirements for all new tournaments. This can be changed on each tournament as required. This flag can be maintained for a tournament or the Tournament menu, Tournament Details and the Tournament Summary bar.

If the 'Automatically send tournaments to the UTU Results Service' is checked all the tournaments which have the 'Show tournament on the UTU Results Service' will have their details automatically sent to the results service. If this flag is not ticked, no details will be sent to the results service irrespective of the 'Show tournament on the UTU results Service. This option can be change in on the main File menu and on the menu Summary bar.

If it is not possible to connect to the UTU Results Service a message will be displayed just below the last check box.

#### **File Folders**

| cucration                   | on to oyotom   | Coor mondo                               | Nejbourd inpor  | or or results service |  |  |  |  |
|-----------------------------|----------------|------------------------------------------|-----------------|-----------------------|--|--|--|--|
| Database:                   | C:\Users\      | C:\Users\Neil\Documents\UTU\UTU Demo.sdf |                 |                       |  |  |  |  |
| Data Folder:                | C:\Users\      | Neil\Documer                             | nts\UTU         |                       |  |  |  |  |
| Output Folde                | er: C:\Users\I | Neil\Documer                             | nts\UTU\Output  |                       |  |  |  |  |
| Backup Folder: C:\Users\Net |                | \Neil\Documents\UTU\Backups              |                 |                       |  |  |  |  |
| Export Folde                | r: C:\Users\I  | Neil\Documer                             | nts\UTU\Exports |                       |  |  |  |  |
|                             |                |                                          |                 |                       |  |  |  |  |

This defines the location and name of the current database. It also defines the default location for the Data Folder, Output Folder, Backup Folder and Export Folder. These can be changed if required.